# Konfigurieren des Wireless Distribution Systems (WDS) auf der RV130W

### Ziel

Ein Wireless Distribution System (WDS) ist ein System, das die Wireless-Verbindung von Access Points (APs) in einem Netzwerk ermöglicht. WDS ermöglicht die Erweiterung eines Wireless-Netzwerks mithilfe mehrerer Access Points, ohne dass ein kabelgebundener Backbone erforderlich ist. Um eine WDS-Verbindung herzustellen, müssen das Gerät und andere Remote-WDS-Peers im gleichen Modus für das Wireless-Netzwerk, den Wireless-Kanal, die Wireless-Bandauswahl und die Verschlüsselungstypen (Keine oder WEP) konfiguriert werden. Weitere Informationen finden Sie unter Konfigurieren der grundlegenden Wireless-Einstellungen auf dem RV130W.

In einer typischen Small Business-Umgebung können Sie WDS im Bridge- oder Repeater-Modus konfigurieren. Der Bridge-Modus ist nützlich, wenn die anderen APs das Netzwerksignal für Ihr Gerät erweitern möchten, das als gemeinsame Verbindung fungiert. Der Repeater-Modus ist nützlich, wenn Ihr Gerät über eine Wireless-Verbindung als Netzwerksignalwiedergabe für andere APs fungieren soll.

In diesem Dokument wird erläutert, wie Sie ein Wireless Distribution System auf der RV130W konfigurieren.

## Anwendbare Geräte

·RV130W

# Softwareversion

·v1.0.1.3

## Konfiguration des Wireless Distribution Systems

#### Konfiguration von WDS im Bridge-Modus

Schritt 1: Melden Sie sich beim Webkonfigurationsprogramm an, und wählen Sie **Wireless > WDS aus**. Die Seite *WDS* wird geöffnet:

| WDS  |                                                    |                                                                                              |  |  |
|------|----------------------------------------------------|----------------------------------------------------------------------------------------------|--|--|
| WDS  | AC Address: 3C:CE:7                                | /3:8E:04:1E                                                                                  |  |  |
| WDS  |                                                    |                                                                                              |  |  |
| Mode | WDS Brid                                           | lge                                                                                          |  |  |
|      |                                                    | Remote Wireless Bridge's MAC Address                                                         |  |  |
|      |                                                    | MAC 1 (Hint: 00:11:22:33:44:55 or 001122334455)                                              |  |  |
|      |                                                    | MAC 2                                                                                        |  |  |
|      |                                                    | MAC 3                                                                                        |  |  |
|      |                                                    | MAC 4                                                                                        |  |  |
|      | WDS Rep                                            | peater                                                                                       |  |  |
|      | Allow wireless signal to be repeated by a repeater |                                                                                              |  |  |
|      |                                                    | MAC 1                                                                                        |  |  |
|      |                                                    | MAC 2                                                                                        |  |  |
|      |                                                    | MAC 3                                                                                        |  |  |
|      |                                                    | MAC 4                                                                                        |  |  |
|      |                                                    | Repeat wireless signal of a remote access point                                              |  |  |
|      |                                                    | Remote Access Point's MAC Address (Select one from the site survey list or define your own): |  |  |
|      |                                                    | Show Available Networks                                                                      |  |  |
|      |                                                    | MAC                                                                                          |  |  |
|      |                                                    |                                                                                              |  |  |
| Sav  | Cancel                                             |                                                                                              |  |  |

Schritt 2: Um WDS zu aktivieren, aktivieren Sie das Kontrollkästchen im Feld WDS.

| WDS       |                                                                                              |  |  |  |
|-----------|----------------------------------------------------------------------------------------------|--|--|--|
| WDS MAC A | Address: 3C:CE:73:8E:04:1E                                                                   |  |  |  |
| WDS       |                                                                                              |  |  |  |
| Mode      | © WDS Bridge                                                                                 |  |  |  |
|           | Remote Wireless Bridge's MAC Address                                                         |  |  |  |
|           | MAC 1 (Hint: 00:11:22:33:44:55 or 001122334455)                                              |  |  |  |
|           | MAC 2                                                                                        |  |  |  |
|           | MAC 3                                                                                        |  |  |  |
|           | MAC 4                                                                                        |  |  |  |
|           | WDS Repeater                                                                                 |  |  |  |
|           | Allow wireless signal to be repeated by a repeater                                           |  |  |  |
|           | MAC 1                                                                                        |  |  |  |
|           | MAC 2                                                                                        |  |  |  |
|           | MAC 3                                                                                        |  |  |  |
|           | MAC 4                                                                                        |  |  |  |
|           | Repeat wireless signal of a remote access point                                              |  |  |  |
|           | Remote Access Point's MAC Address (Select one from the site survey list or define your own): |  |  |  |
|           | Show Available Networks                                                                      |  |  |  |
|           | MAC                                                                                          |  |  |  |
| Save      | Cancel                                                                                       |  |  |  |

Schritt 3: Klicken Sie im Feld *Modus* auf das Optionsfeld **WDS Bridge**. Wenn das WDS des Routers für den Bridge-Modus konfiguriert ist, legt das WDS den konfigurierten Access Point als gemeinsame Verbindung zwischen mehreren Access Points fest.

| WDS  |                                                                                              |  |  |  |
|------|----------------------------------------------------------------------------------------------|--|--|--|
| WDS  | AC Address: 3C:CE:73:8E:04:1E                                                                |  |  |  |
| WDS  | $\overline{\checkmark}$                                                                      |  |  |  |
| Mode | WDS Bridge                                                                                   |  |  |  |
|      | Remote Wireless Bridge's MAC Address                                                         |  |  |  |
|      | MAC 1 (Hint: 00:11:22:33:44:55 or 001122334455)                                              |  |  |  |
|      | MAC 2                                                                                        |  |  |  |
|      | MAC 3                                                                                        |  |  |  |
|      | MAC 4                                                                                        |  |  |  |
|      | © WDS Repeater                                                                               |  |  |  |
|      | Allow wireless signal to be repeated by a repeater                                           |  |  |  |
|      | MAC 1                                                                                        |  |  |  |
|      | MAC 2                                                                                        |  |  |  |
|      | MAC 3                                                                                        |  |  |  |
|      | MAC 4                                                                                        |  |  |  |
|      | Repeat wireless signal of a remote access point                                              |  |  |  |
|      | Remote Access Point's MAC Address (Select one from the site survey list or define your own): |  |  |  |
|      | Show Available Networks                                                                      |  |  |  |
|      | MAC                                                                                          |  |  |  |
| Sa   | Cancel                                                                                       |  |  |  |

Schritt 4: Geben Sie im Abschnitt *MAC-Adresse* der *Remote Wireless Bridge* die MAC-Adresse eines Access Points als Bridge in das *MAC 1*-Feld ein. Sie können auch zusätzliche Access Points konfigurieren, die als Bridges in den Feldern *MAC 2, MAC 3* und *MAC 4* verwendet werden.

| WDS                                                |                                                                                              |  |  |
|----------------------------------------------------|----------------------------------------------------------------------------------------------|--|--|
| WDS MAC                                            | ress: 3C:CE:73:8E:04:1E                                                                      |  |  |
| WDS                                                |                                                                                              |  |  |
| Mode                                               | WDS Bridge                                                                                   |  |  |
|                                                    | Remote Wireless Bridge's MAC Address                                                         |  |  |
|                                                    | MAC 1 (00:11:3E:8E:44:55 (Hint: 00:11:22:33:44:55 or 001122334455)                           |  |  |
|                                                    | MAC 2                                                                                        |  |  |
|                                                    | MAC 3                                                                                        |  |  |
|                                                    | MAC 4                                                                                        |  |  |
|                                                    | © WDS Repeater                                                                               |  |  |
| Allow wireless signal to be repeated by a repeater |                                                                                              |  |  |
|                                                    | MAC 1                                                                                        |  |  |
|                                                    | MAC 2                                                                                        |  |  |
|                                                    | MAC 3                                                                                        |  |  |
|                                                    | MAC 4                                                                                        |  |  |
|                                                    | Repeat wireless signal of a remote access point                                              |  |  |
|                                                    | Remote Access Point's MAC Address (Select one from the site survey list or define your own): |  |  |
|                                                    | Show Available Networks                                                                      |  |  |
|                                                    | MAC                                                                                          |  |  |
| Save                                               | Cancel                                                                                       |  |  |

Schritt 5: Klicken Sie auf **Speichern**, um die Änderungen zu speichern.

| WDS       |                                                    |                                                                                                    |  |  |  |
|-----------|----------------------------------------------------|----------------------------------------------------------------------------------------------------|--|--|--|
| WDS MAC A | ddress: 3C:CE:73:8                                 | 8E:04:1E                                                                                                    |  |  |  |
| WDS       |                                                    |                                                                                                    |  |  |  |
| Mode      | WDS Bridge                                         | e                                                                                                    |  |  |  |
|           |                                                    | Remote Wireless Bridge's MAC Address                                                                                                    |  |  |  |
|           |                                                    | MAC 1 00:11:3E:8E:44:55 (Hint: 00:11:22:33:44:55 or 001122334455)                                                                                                    |  |  |  |
|           |                                                    | MAC 2                                                                                                    |  |  |  |
|           |                                                    | MAC 3                                                                                                    |  |  |  |
|           |                                                    | MAC 4                                                                                                    |  |  |  |
|           | © WDS Repea                                        | ater                                                                                                    |  |  |  |
|           | Allow wireless signal to be repeated by a repeater |                                                                                                    |  |  |  |
|           |                                                    | MAC 1                                                                                                    |  |  |  |
|           |                                                    | MAC 2                                                                                                    |  |  |  |
|           |                                                    | MAC 3                                                                                                    |  |  |  |
|           |                                                    | MAC 4                                                                                                    |  |  |  |
|           |                                                    | Repeat wireless signal of a remote access point     A signal of a remote access point     A signal of a remote access point     A signal of a remote access point     A signal of a remote access point     A signal of a remote access point     A signal of a remote access point     A signal of a remote access point     A signal of a remote access point     A signal of a remote access point     A signal of a remote access point     A signal of a remote access     A signal of a remote access     A signal of access     A signal of access     A signal of access     A |  |  |  |
|           |                                                    | Remote Access Point's MAC Address (Select one from the site survey list or define your own):                                                                                                    |  |  |  |
|           |                                                    | Show Available Networks                                                                                                    |  |  |  |
|           |                                                    | MAC                                                                                                    |  |  |  |
| Save      | Cancel                                             |                                                                                                    |  |  |  |

#### Konfiguration von WDS im Wireless Repeater-Modus

Schritt 1: Melden Sie sich beim Webkonfigurationsprogramm an, und wählen Sie **Wireless > WDS aus**. Die Seite *WDS* wird geöffnet.

| WDS  |                                                    |                                                                                              |  |  |
|------|----------------------------------------------------|----------------------------------------------------------------------------------------------|--|--|
| WDS  | AC Address: 3C:CE:7                                | /3:8E:04:1E                                                                                  |  |  |
| WDS  |                                                    |                                                                                              |  |  |
| Mode | WDS Brid                                           | lge                                                                                          |  |  |
|      |                                                    | Remote Wireless Bridge's MAC Address                                                         |  |  |
|      |                                                    | MAC 1 (Hint: 00:11:22:33:44:55 or 001122334455)                                              |  |  |
|      |                                                    | MAC 2                                                                                        |  |  |
|      |                                                    | MAC 3                                                                                        |  |  |
|      |                                                    | MAC 4                                                                                        |  |  |
|      | WDS Rep                                            | peater                                                                                       |  |  |
|      | Allow wireless signal to be repeated by a repeater |                                                                                              |  |  |
|      |                                                    | MAC 1                                                                                        |  |  |
|      |                                                    | MAC 2                                                                                        |  |  |
|      |                                                    | MAC 3                                                                                        |  |  |
|      |                                                    | MAC 4                                                                                        |  |  |
|      |                                                    | Repeat wireless signal of a remote access point                                              |  |  |
|      |                                                    | Remote Access Point's MAC Address (Select one from the site survey list or define your own): |  |  |
|      |                                                    | Show Available Networks                                                                      |  |  |
|      |                                                    | MAC                                                                                          |  |  |
|      |                                                    |                                                                                              |  |  |
| Sav  | Cancel                                             |                                                                                              |  |  |

Schritt 2: Um WDS zu aktivieren, aktivieren Sie das Kontrollkästchen im Feld WDS.

| DS                                                                                           |  |  |  |
|----------------------------------------------------------------------------------------------|--|--|--|
| DS MAC Address: 3C:CE:73:8E:04:1E                                                            |  |  |  |
| DS 🕡                                                                                         |  |  |  |
| ode O WDS Bridge                                                                             |  |  |  |
| Remote Wireless Bridge's MAC Address                                                         |  |  |  |
| MAC 1 (Hint: 00:11:22:33:44:55 or 001122334455)                                              |  |  |  |
| MAC 2                                                                                        |  |  |  |
| MAC 3                                                                                        |  |  |  |
| MAC 4                                                                                        |  |  |  |
| WDS Repeater                                                                                 |  |  |  |
| Allow wireless signal to be repeated by a repeater                                           |  |  |  |
| MAC 1                                                                                        |  |  |  |
| MAC 2                                                                                        |  |  |  |
| MAC 3                                                                                        |  |  |  |
| MAC 4                                                                                        |  |  |  |
| Repeat wireless signal of a remote access point                                              |  |  |  |
| Remote Access Point's MAC Address (Select one from the site survey list or define your own): |  |  |  |
| Show Available Networks                                                                      |  |  |  |
| MAC                                                                                          |  |  |  |
| Save Cancel                                                                                  |  |  |  |

Schritt 3: Klicken Sie im Feld *Mode* auf das Optionsfeld **WDS Repeater**. Wenn das WDS des Routers für den Repeater-Modus konfiguriert ist, bestimmt das WDS den konfigurierten Access Point für die Verbindung mit mehreren Access Points ohne kabelgebundene Verbindung zum LAN, indem es Signale über eine Wireless-Verbindung wiederholt.

| W | DS        |                 |                                                                                              | ^ |
|---|-----------|-----------------|----------------------------------------------------------------------------------------------|---|
| w | DS MAC Ad | dress: 3C:CE:73 | 3:8E:04:1E                                                                                   |   |
| w | /DS       |                 |                                                                                              |   |
| м | ode       | © WDS Brid      | ge                                                                                           |   |
|   |           |                 | Remote Wireless Bridge's MAC Address                                                         |   |
|   |           |                 | MAC 1 (Hint: 00:11:22:33:44:55 or 001122334455)                                              |   |
|   |           |                 | MAC 2                                                                                        |   |
|   |           |                 | MAC 3                                                                                        |   |
|   |           |                 | MAC 4                                                                                        |   |
|   |           | WDS Rep         | eater                                                                                        |   |
|   |           |                 | Allow wireless signal to be repeated by a repeater                                           | Е |
|   |           |                 | MAC 1                                                                                        |   |
|   |           |                 | MAC 2                                                                                        |   |
|   |           |                 | MAC 3                                                                                        |   |
|   |           |                 | MAC 4                                                                                        |   |
|   |           |                 | Repeat wireless signal of a remote access point                                              |   |
|   |           |                 | Remote Access Point's MAC Address (Select one from the site survey list or define your own): |   |
|   |           |                 | Show Available Networks                                                                      |   |
|   |           |                 | MAC                                                                                          |   |
|   |           |                 |                                                                                              |   |
|   | Save      | Cancel          |                                                                                              | - |

Schritt 4: Wählen Sie die gewünschte Option für den WDS-Repeater-Modus aus. Die verfügbaren Optionen sind wie folgt definiert:

·Wireless-Signale können von einem Repeater wiederholt werden. Mithilfe von festgelegten Access Points wird das Wireless-Signal des Geräts wiederholt.

•Wiederholen des Wireless-Signals eines Remote-Access Points - Das Gerät wird verwendet, um das Wireless-Signal eines anderen Wireless Access Points zu wiederholen. Wenn Sie diese Option auswählen, fahren Sie mit Schritt 6 fort.

Schritt 5: Wenn Sie in Schritt 4 **zulassen** wählen, dass **ein Wireless-Signal von einem Repeater wiederholt wird**, geben Sie die MAC-Adresse eines Access Points als Repeater in das *MAC 1*-Feld ein. In den Feldern *MAC 2*, *MAC 3* und *MAC 4* können Sie zusätzliche Access Points als Wiederholer konfigurieren. Fahren Sie mit Schritt 9 fort.

| WDS       |                                                                                              |  |  |  |
|-----------|----------------------------------------------------------------------------------------------|--|--|--|
| WDS MAC A | ddress: 3C:CE:73:8E:04:1E                                                                    |  |  |  |
| WDS       | V                                                                                            |  |  |  |
| Mode      | © WDS Bridge                                                                                 |  |  |  |
|           | Remote Wireless Bridge's MAC Address                                                         |  |  |  |
|           | MAC 1 (Hint: 00:11:22:33:44:55 or 001122334455)                                              |  |  |  |
|           | MAC 2                                                                                        |  |  |  |
|           | MAC 3                                                                                        |  |  |  |
|           | MAC 4                                                                                        |  |  |  |
|           | WDS Repeater                                                                                 |  |  |  |
|           | Allow wireless signal to be repeated by a repeater                                           |  |  |  |
|           | MAC 1 00:01:32:23:3C:9D                                                                      |  |  |  |
|           | MAC 2                                                                                        |  |  |  |
|           | MAC 3                                                                                        |  |  |  |
|           | MAC 4                                                                                        |  |  |  |
|           | Repeat wireless signal of a remote access point                                              |  |  |  |
|           | Remote Access Point's MAC Address (Select one from the site survey list or define your own): |  |  |  |
|           | Show Available Networks                                                                      |  |  |  |
|           | MAC                                                                                          |  |  |  |
| Save      | Cancel                                                                                       |  |  |  |

Schritt 6: Wenn Sie in Schritt 4 **das Wireless-Signal für einen Remote-Access Point wiederholen** auswählen, klicken Sie auf **Verfügbare Netzwerke anzeigen**, um verfügbare Wireless Access Points für die Verbindung zu finden.

| ۷ | VDS                                                                                                    |                |                                                 |  |
|---|----------------------------------------------------------------------------------------------------|----------------|-------------------------------------------------|--|
|   | WDS MAC Add                                                                                                    | Iress: 3C:CE:7 | 3:8E:04:1E                                      |  |
|   | WDS                                                                                                    |                |                                                 |  |
|   | Mode                                                                                                    | © WDS Brid     | Ige                                             |  |
|   |                                                                                                    |                | Remote Wireless Bridge's MAC Address            |  |
|   |                                                                                                    |                | MAC 1 (Hint: 00:11:22:33:44:55 or 001122334455) |  |
|   |                                                                                                    |                | MAC 2                                           |  |
|   |                                                                                                    |                | MAC 3                                           |  |
|   |                                                                                                    |                | MAC 4                                           |  |
|   |                                                                                                    | WDS Rep        | peater                                          |  |
|   | Allow wireless signal to be repeated by a repeater                                                                   |                |                                                 |  |
|   |                                                                                                    |                | MAC 1                                           |  |
|   |                                                                                                    |                | MAC 2                                           |  |
|   |                                                                                                    |                | MAC 3                                           |  |
|   |                                                                                                    |                | MAC 4                                           |  |
|   |                                                                                                    |                | Repeat wireless signal of a remote access point |  |
|   | Remote Access Point's MAC Address (Select one from the site survey list or define your own): Show Available Networks |                |                                                 |  |
|   |                                                                                                    |                | MAC                                             |  |

#### Die Tabelle Verfügbare Netzwerke wird angezeigt:

| Available Networks Table |                  |                       |   |
|--------------------------|------------------|-----------------------|---|
| Network Name (SSID)      | Channel Security | Signal MAC Address    |   |
| cisco-3C9B               | 6 WPA2-Personal  | 12% 00:01:36:11:3C:9D | * |
| ciscosb1                 | 6 Disabled       | 45% B8:62:1F:50:07:33 | = |
| ciscosb1-KK              | 6 WPA2-Personal  | 43% 3C:CE:73:8E:00:2C |   |
| linksys99                | 8 WPA2-Personal  | 48% 00:11:22:22:33:35 |   |
| 1234567890               | 11 WPA2-Personal | 42% 00:01:36:11:3C:9D |   |
| SQA-1                    | 10 WPA2-Personal | 45% 00:90:A9:F0:23:D3 |   |
| 52237                    | 6 WPA-Personal   | 16% 00:0F:66:D9:00:7C | - |

Schritt 7: Aktivieren Sie das gewünschte Kontrollkästchen des Netzwerknamens, um festzulegen, für welchen drahtlosen Zugangspunkt das Gerät das Signal wiederholen soll.

| Repeat wireless signal of a remote acce: | ss point i |
|------------------------------------------|------------|
|------------------------------------------|------------|

Remote Access Point's MAC Address (Select one from the site survey list or define your own):

A Hide Available Networks

| Network Name (SSID)      | Channel Security | Signal MAC Address    |   |
|--------------------------|------------------|-----------------------|---|
| cisco-3C9B               | 6 WPA2-Personal  | 12% 00:01:36:11:3C:9D | - |
| ciscosb1                 | 6 Disabled       | 45% B8:62:1F:50:07:33 | = |
| ciscosb1-KK              | 6 WPA2-Personal  | 43% 3C:CE:73:8E:00:2C |   |
| linksys99                | 8 WPA2-Personal  | 48% 00:11:22:22:33:35 |   |
| 1234567890               | 11 WPA2-Personal | 42% 00:01:36:11:3C:9D |   |
| SQA-1                    | 10 WPA2-Personal | 45% 00:90:A9:F0:23:D3 |   |
| 52237<br>Connect Refresh | 6 WPA-Personal   | 16% 00:0F:66:D9:00:7C | - |

Schritt 8: Klicken Sie auf die Schaltfläche Verbinden, um die MAC-Adresse des ausgewählten Access Points dem *MAC*-Feld hinzuzufügen.

| wailable Networks Table<br>Network Name (SSID) | Channel Security | Signal MAC Address    | _ |
|------------------------------------------------|------------------|-----------------------|---|
| cisco-3C9B                                     | 6 WPA2-Personal  | 12% 00:01:36:11:3C:9D |   |
| ciscosb1                                       | 6 Disabled       | 45% B8:62:1F:50:07:33 | = |
| ciscosb1-KK                                    | 6 WPA2-Personal  | 43% 3C:CE:73:8E:00:2C | - |
| linksys99                                      | 8 WPA2-Personal  | 48% 00:11:22:22:33:35 |   |
| 1234567890                                     | 11 WPA2-Personal | 42% 00:01:36:11:3C:9D |   |
| SQA-1                                          | 10 WPA2-Personal | 45% 00:90:A9:F0:23:D3 |   |
| 52237                                          | 6 WPA-Personal   | 16% 00:0F:66:D9:00:7C | Ŧ |

Das MAC-Feld wird mit der MAC-Adresse des ausgewählten Netzwerks aktualisiert.

| vDS Repeater |                                                                                                    |                                                                   |                                                                                                    |                                                         |                                                                                                    |         |
|--------------|----------------------------------------------------------------------------------------------------|-------------------------------------------------------------------|----------------------------------------------------------------------------------------------------|---------------------------------------------------------|----------------------------------------------------------------------------------------------------|---------|
|              | Allow wireless signal to be repeated by a repeater                                                                                                    |                                                                   |                                                                                                    |                                                         |                                                                                                    |         |
|              | MAC 1                                                                                                    |                                                                   |                                                                                                    |                                                         |                                                                                                    |         |
|              | MAC 2                                                                                                    |                                                                   |                                                                                                    |                                                         |                                                                                                    |         |
|              | MAC 3                                                                                                    |                                                                   |                                                                                                    |                                                         |                                                                                                    |         |
|              | MAC 4                                                                                                    |                                                                   |                                                                                                    |                                                         |                                                                                                    |         |
|              |                                                                                                    |                                                                   |                                                                                                    |                                                         |                                                                                                    |         |
|              | Repeat wireless signal of a remote access point                                                                                                    |                                                                   |                                                                                                    |                                                         |                                                                                                    |         |
|              |                                                                                                    |                                                                   |                                                                                                    |                                                         |                                                                                                    |         |
|              | Remote Access Point's MAC Address (Select one from the site surv                                                                                                    | /ey list or defi                                                  | ne your own):                                                                                                    |                                                         |                                                                                                    |         |
|              | Remote Access Point's MAC Address (Select one from the site surv           Hide Available Networks                                                                                                    | vey list or defi                                                  | ne your own):                                                                                                    |                                                         |                                                                                                    |         |
|              | Remote Access Point's MAC Address (Select one from the site surv<br>Hide Available Networks                                                                                                    | /ey list or defi                                                  | ne your own):                                                                                                    |                                                         |                                                                                                    |         |
|              | Remote Access Point's MAC Address (Select one from the site survers)         Hide Available Networks                                                                                                    | vey list or defi                                                  | ne your own):                                                                                                    | _                                                       |                                                                                                    |         |
|              | Remote Access Point's MAC Address (Select one from the site surverse)         Hide Available Networks         Available Networks Table         Network Name (SSID)                                                                                                    | vey list or defi                                                  | ne your own):<br>Security                                                                                                  | Signal                                                  | MAC Address                                                                                                    |         |
|              | Remote Access Point's MAC Address (Select one from the site surverse)         Hide Available Networks         Available Networks Table         Network Name (SSID)         Cisco-3C9B                                                                                    | vey list or defi<br>Channel<br>6                                  | ne your own):<br>Security<br>; WPA2-Personal                                                                               | Signal<br>12%                                           | MAC Address<br>00:01:36:11:3C:9D                                                                                                    | •       |
|              | Remote Access Point's MAC Address (Select one from the site survers)         Image: Hide Available Networks         Available Networks Table         Network Name (SSID)         cisco-3C9B         ciscosb1                                                             | vey list or defi<br>Channel<br>6<br>6                             | ne your own):<br>Security<br>WPA2-Personal                                                                                 | Signal<br>12%<br>45%                                    | MAC Address<br>00:01:36:11:3C:9D<br>88:62:1F:50:07:33                                                                                                    | •       |
|              | Remote Access Point's MAC Address (Select one from the site survers)         Hide Available Networks         Available Networks Table         Network Name (SSID)         cisco-3C9B         ciscosb1         ciscosb1-KK                                                | Vey list or defi<br>Channel<br>6<br>6<br>6                        | ne your own):<br>Security<br>WPA2-Personal<br>Disabled<br>WPA2-Personal                                                    | Signal<br>12%<br>45%<br>43%                             | MAC Address<br>00:01:36:11:3C:9D<br>88:62:1F:50:07:33<br>3C:CE:73:8E:00:2C                                                                                     | •       |
|              | Remote Access Point's MAC Address (Select one from the site survery)         Image: Hide Available Networks         Available Networks Table         Network Name (SSID)         image: ciscosb1         ciscosb1-KK         inksys99                                    | Vey list or defi<br>Channel<br>6<br>6<br>6<br>8                   | Security<br>WPA2-Personal<br>Disabled<br>WPA2-Personal<br>WPA2-Personal                                                    | Signal<br>12%<br>45%<br>43%<br>48%                      | MAC Address<br>00:01:36:11:3C:9D<br>B8:62:1F:50:07:33<br>3C:CE:73:8E:00:2C<br>00:11:22:22:33:35                                                                | * III   |
|              | Remote Access Point's MAC Address (Select one from the site survery)         Hide Available Networks         Available Networks Table         Network Name (SSID)         ciscosb1         ciscosb1         ciscosb1         linksys99         1234567890                | Vey list or defi<br>Channel<br>6<br>6<br>8<br>11                  | Security<br>WPA2-Personal<br>WPA2-Personal<br>WPA2-Personal<br>WPA2-Personal<br>WPA2-Personal                              | Signal<br>12%<br>45%<br>43%<br>48%<br>48%               | MAC Address<br>00:01:36:11:3C:9D<br>88:62:1F:50:07:33<br>3C:CE:73:8E:00:2C<br>00:11:22:22:33:35<br>00:01:36:11:3C:9D                                           | * III   |
|              | Remote Access Point's MAC Address (Select one from the site surverse)         Hide Available Networks         Available Networks Table         Network Name (SSID)         ciscosb1         ciscosb1-KK         linksys99         1234567890         SQA-1               | Vey list or defi<br>Channel<br>6<br>6<br>8<br>11<br>11            | Security<br>WPA2-Personal<br>Disabled<br>WPA2-Personal<br>WPA2-Personal<br>WPA2-Personal<br>WPA2-Personal<br>WPA2-Personal | Signal<br>12%<br>45%<br>43%<br>48%<br>42%<br>42%        | MAC Address<br>00:01:36:11:3C:9D<br>88:62:1F:50:07:33<br>3C:CE:73:8E:00:2C<br>00:11:22:22:33:35<br>00:01:36:11:3C:9D<br>00:90:A9:F0:23:D3                      | • •     |
|              | Remote Access Point's MAC Address (Select one from the site surverse)         Hide Available Networks         Available Networks Table         Network Name (SSID)         ciscosb1         ciscosb1-KK         linksys99         1234567890         SQA-1         52237 | Vey list or defi<br>Channel<br>6<br>6<br>8<br>11<br>11<br>10<br>6 | Security<br>Security<br>WPA2-Personal<br>Disabled<br>WPA2-Personal<br>WPA2-Personal<br>WPA2-Personal<br>WPA2-Personal      | Signal<br>12%<br>45%<br>43%<br>48%<br>42%<br>45%<br>16% | MAC Address<br>00:01:36:11:3C:9D<br>88:62:1F:50:07:33<br>3C:CE:73:8E:00:2C<br>00:11:22:22:33:35<br>00:01:36:11:3C:9D<br>00:90:A9:F0:23:D3<br>00:0F:66:D9:00:7C | * III - |

Schritt 9: Klicken Sie auf Speichern, um die Einstellungen zu speichern.

| C Allow wireles                                                                                       | ss signal to be repeated by a repeater                          |                                               |                                                                                                    |                                                                |                                                                                                    |            |       |
|----------------------------------------------------------------------------------------------------|-----------------------------------------------------------------|-----------------------------------------------|----------------------------------------------------------------------------------------------------|----------------------------------------------------------------|----------------------------------------------------------------------------------------------------|------------|-------|
| MAC 1                                                                                                 |                                                                 |                                               |                                                                                                    |                                                                |                                                                                                    |            |       |
| MAC 2                                                                                                 |                                                                 |                                               |                                                                                                    |                                                                |                                                                                                    |            |       |
| MAC 3                                                                                                 |                                                                 |                                               |                                                                                                    |                                                                |                                                                                                    |            |       |
| 48.C. 4                                                                                               |                                                                 |                                               |                                                                                                    |                                                                |                                                                                                    |            |       |
| NAC 4                                                                                                 |                                                                 |                                               |                                                                                                    |                                                                |                                                                                                    |            |       |
| Repeat wirele                                                                                         | ess signal of a remote access point                             |                                               |                                                                                                    |                                                                |                                                                                                    |            |       |
| Remote Access P                                                                                       | oint's MAC Address (Select one from the                         | e site survey list or defi                    | ne your own):                                                                                             |                                                                |                                                                                                    |            |       |
| 📕 Hide Avai                                                                                           | lable Networks                                                  |                                               |                                                                                                    |                                                                |                                                                                                    |            |       |
|                                                                                                    |                                                                 |                                               |                                                                                                    |                                                                |                                                                                                    |            |       |
|                                                                                                    |                                                                 |                                               |                                                                                                    |                                                                |                                                                                                    |            |       |
| Available Ne                                                                                          | tworks Table                                                    |                                               |                                                                                                    |                                                                |                                                                                                    |            | -     |
| Available Ne                                                                                          | tworks Table<br>Name (SSID)                                     | Channel                                       | Security                                                                                                  | Signal                                                         | MAC Address                                                                                                    |            |       |
| Available Net<br>Network                                                                              | <b>tworks Table</b><br>Name (SSID)<br>98                        | Channel                                       | Security<br>WPA2-Personal                                                                                 | Signal                                                         | MAC Address<br>00:01:36:11:3C:9D                                                                                                    | •          |       |
| Available Net<br>Network                                                                              | <b>tworks Table</b><br>Name (SSID)<br>9B                        | Channel<br>E                                  | Security<br>WPA2-Personal<br>Disabled                                                                     | Signal<br>12%<br>45%                                           | MAC Address<br>00:01:36:11:3C:9D<br>88:62:1F:50:07:33                                                                                                    |            |       |
| Available Ne<br>Network<br>Cisco-3C<br>ciscosb1                                                       | <b>tworks Table</b><br>Name (SSID)<br>98<br>-KK                 | Channel<br>E<br>E                             | Security<br>WPA2-Personal<br>Disabled<br>WPA2-Personal                                                    | Signal<br>12%<br>45%<br>43%                                    | MAC Address<br>00:01:36:11:3C:9D<br>88:62:1F:50:07:33<br>3C:CE:73:8E:00:2C                                                                                     | <b>• •</b> | 4 III |
| Available Net<br>Network<br>Cisco-3C<br>ciscosb1<br>ciscosb1                                          | <b>tworks Table</b><br>Name (SSID)<br>98<br>-KK                 | Channel<br>6<br>6<br>6<br>8                   | Security<br>WPA2-Personal<br>Disabled<br>WPA2-Personal<br>WPA2-Personal                                   | Signal<br>12%<br>45%<br>43%<br>48%                             | MAC Address<br>00:01:36:11:3C:9D<br>88:62:1F:50:07:33<br>3C:CE:73:8E:00:2C<br>00:11:22:22:33:35                                                                |            | * III |
| Available Ne<br>Network<br>Cisco-3C<br>Ciscosb1<br>Ciscosb1<br>linksys99<br>1234567                   | tworks Table<br>Name (SSID)<br>9B<br>-KK<br>890                 | Channel<br>E<br>E<br>E<br>E<br>11             | Security<br>WPA2-Personal<br>Disabled<br>WPA2-Personal<br>WPA2-Personal<br>WPA2-Personal                  | Signal<br>12%<br>45%<br>43%<br>48%<br>48%                      | MAC Address<br>00:01:36:11:3C:9D<br>88:62:1F:50:07:33<br>3C:CE:73:8E:00:2C<br>00:11:22:22:33:35<br>00:01:36:11:3C:9D                                           | • Ш        | A     |
| Available Ne<br>Network<br>Cisco-3C<br>ciscosb1<br>inksys98<br>1234567<br>SQA-1                       | <b>tworks Table</b><br>Name (SSID)<br>9B<br>-KK<br>9<br>890     | Channel<br>6<br>6<br>6<br>11<br>11            | Security<br>WPA2-Personal<br>Disabled<br>WPA2-Personal<br>WPA2-Personal<br>WPA2-Personal<br>WPA2-Personal | Signal<br>12%<br>45%<br>43%<br>48%<br>42%<br>42%               | MAC Address<br>00:01:36:11:3C:9D<br>B8:62:1F:50:07:33<br>3C:CE:73:8E:00:2C<br>00:11:22:22:33:35<br>00:01:36:11:3C:9D<br>00:90:A9:F0:23:D3                      | •          | A E   |
| Available Net<br>Network<br>Cisco-30<br>ciscosb1<br>inksys99<br>1234567<br>SQA-1<br>52237             | <b>tworks Table</b><br>Name (SSID)<br>98<br>-KK<br>9<br>890     | Channel<br>6<br>6<br>6<br>11<br>11<br>10<br>6 | Security<br>WPA2-Personal<br>Disabled<br>WPA2-Personal<br>WPA2-Personal<br>WPA2-Personal<br>WPA2-Personal | Signal<br>12%<br>45%<br>43%<br>48%<br>42%<br>42%<br>45%<br>16% | MAC Address<br>00:01:36:11:3C:9D<br>B8:62:1F:50:07:33<br>3C:CE:73:8E:00:2C<br>00:11:22:22:33:35<br>00:01:36:11:3C:9D<br>00:90:A9:F0:23:D3<br>00:0F:66.D9:00:7C | • III •    | E     |
| Available Net<br>Network<br>Cisco-3C<br>ciscosh1<br>linksys98<br>1234567<br>SQA-1<br>52237<br>Connect | tworks Table<br>Name (SSID)<br>98<br>-KK<br>9<br>890<br>Refresh | Channel<br>6<br>6<br>6<br>11<br>11<br>10<br>6 | Security<br>WPA2-Personal<br>Disabled<br>WPA2-Personal<br>WPA2-Personal<br>WPA2-Personal<br>WPA2-Personal | Signal<br>12%<br>45%<br>43%<br>48%<br>42%<br>45%<br>16%        | MAC Address<br>00:01:36:11:3C:9D<br>B8:62:1F:50:07:33<br>3C:CE:73:8E:00:2C<br>00:11:22:22:33:35<br>00:01:36:11:3C:9D<br>00:90:A9:F0:23:D3<br>00:0F:66:D9:00:7C | • III      | A E   |
| Available Net<br>Network<br>Cisco-3C<br>ciscosh1<br>linksys92<br>1234567<br>SQA-1<br>52237<br>Connect | tworks Table Name (SSID) 98 -KK 9 890 Refresh                   | Channel<br>6<br>6<br>8<br>11<br>10<br>6       | Security<br>WPA2-Personal<br>Disabled<br>WPA2-Personal<br>WPA2-Personal<br>WPA2-Personal<br>WPA2-Personal | Signal<br>12%<br>45%<br>43%<br>48%<br>42%<br>45%<br>16%        | MAC Address<br>00:01:36:11:3C:9D<br>B8:62:1F:50:07:33<br>3C:CE:73:8E:00:2C<br>00:11:22:22:33:35<br>00:01:36:11:3C:9D<br>00:90:A9:F0:23:D3<br>00:0F:66:D9:00:7C | 4 III +    | A E   |
| Available Net<br>Network<br>Ciscosb1<br>ciscosb1<br>linksys98<br>1234567<br>SQA-1<br>52237<br>Connect | tworks Table Name (SSID) 98 -KK 9 890 Refresh 00:01:36:11:3C:9D | Channel<br>6<br>6<br>8<br>11<br>10<br>6       | Security<br>WPA2-Personal<br>Disabled<br>WPA2-Personal<br>WPA2-Personal<br>WPA2-Personal<br>WPA2-Personal | Signal<br>12%<br>45%<br>43%<br>48%<br>42%<br>45%<br>16%        | MAC Address<br>00:01:36:11:3C:9D<br>B6:62:1F:50:07:33<br>3C:CE:73:8E:00:2C<br>00:11:22:22:33:35<br>00:01:36:11:3C:9D<br>00:90:A3:F0:23:D3<br>00:0F:66:D9:00:7C |            |       |